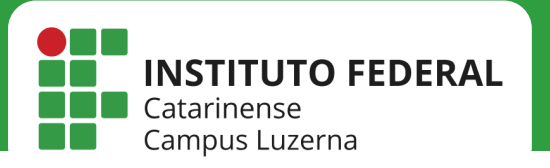

Manuais de acesso à rede

## **REDE IFC**

Configuração da rede IFC no Android

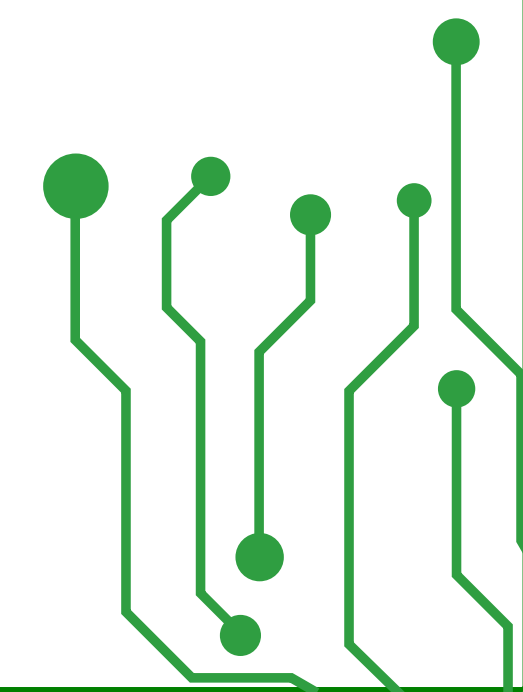

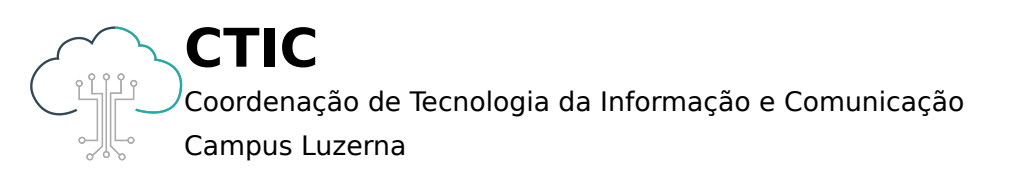

## Manuais de acesso à rede

Este manual é destinado a servidores, tercerizados e estagiários, os quais possuem Login e Senha ativos no IFC Luzerna

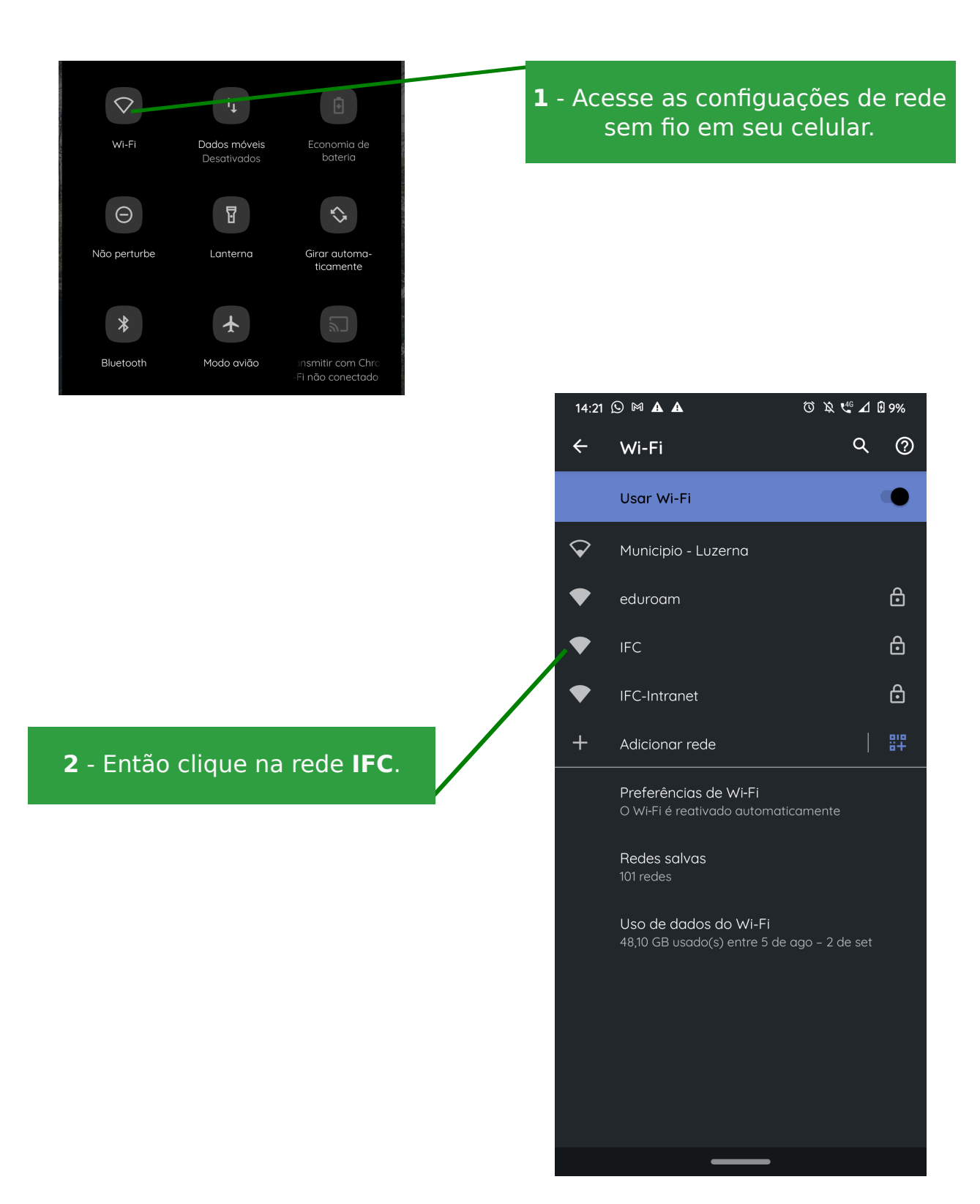

## Manuais de acesso à rede

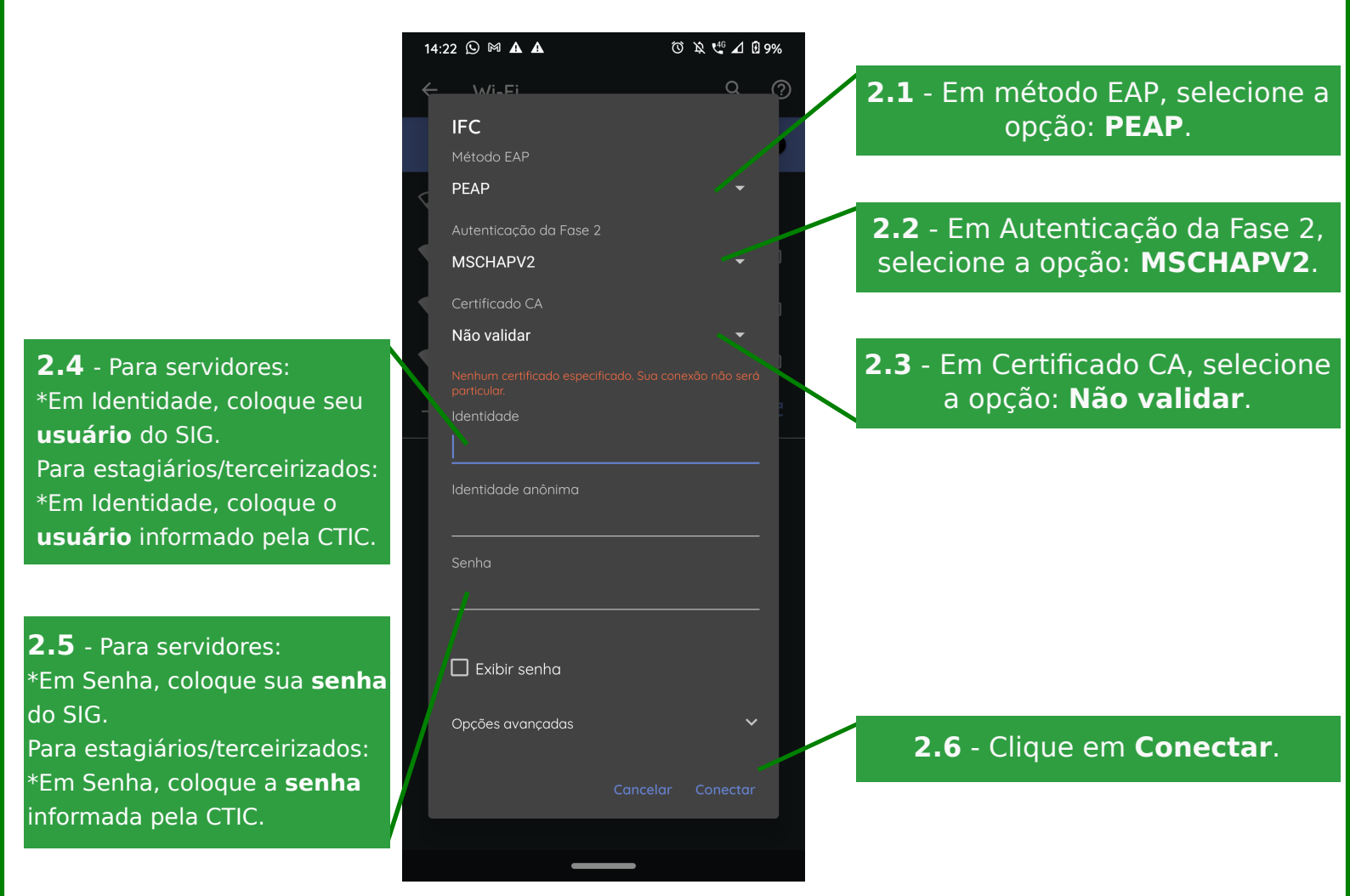

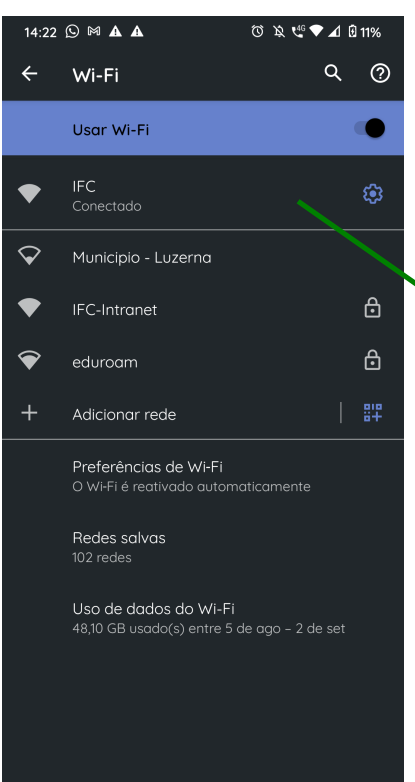

3 - Pronto! Você está conectado!

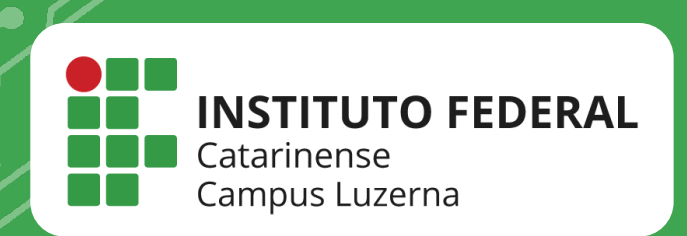

## EM CASO DE DÚVIDAS, **ENTRE EM CONTATO POR UM DE NOSSOS** CANAIS

<u>(49)352</u>3-4322 / 3523-4<mark>310</mark> suporte.luzerna.ifc.edu.br